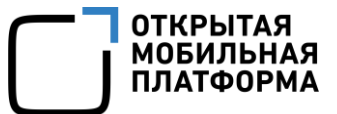

Прикладное программное обеспечение «Аврора Центр» релиз 2.5.1

## ИНСТРУКЦИЯ ПО ПРОВЕРКЕ ЭЛЕКТРОННОЙ ПОДПИСИ

Версия 1.1

Листов 7

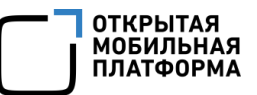

#### АННОТАЦИЯ

Настоящий документ является Инструкцией по проверке электронной подписи (ЭП) загрузочного модуля Прикладного программного обеспечения «Аврора Центр» (далее – ППО), предназначенного для управления мобильными устройствами (МУ), функционирующими под управлением операционной системы (ОС) Аврора, имеющей действительный сертификат соответствия ФСТЭК России, управления жизненным циклом мобильных приложений (МП) и обновлением ОС, а также для автоматизированной обработки следующих видов информации:

- общедоступная информация;

информация ограниченного доступа, не содержащая сведений,
 составляющих государственную тайну, подлежащая защите в соответствии с
 требованиями действующего законодательства Российской Федерации в области
 информационной безопасности.

Под обновлением ОС понимается инициализация в ОС процессов получения пакетов с изменениями ОС (образа ОС) из доверенного хранилища и их установки. Получение пакетов с изменениями ОС и их установка осуществляется штатными средствами ОС. ППО не гарантирует успех получения пакетов с изменениями ОС и их установки

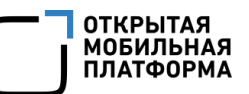

### СОДЕРЖАНИЕ

| 1.  | Проверка электронной подписи загрузочного модуля | 4 |
|-----|--------------------------------------------------|---|
| Пер | речень терминов и сокращений                     | 6 |

#### 1. ПРОВЕРКА ЭЛЕКТРОННОЙ ПОДПИСИ ЗАГРУЗОЧНОГО МОДУЛЯ

Проверка ЭП загрузочного модуля осуществляется в ОС семейства Linux с помощью скрипта verify-sign.sh.

Для проверки ЭП необходимо выполнить следующие действия:

- 1. Получить у Разработчика ППО:
- сертификат ключа проверки ЭП;
- скрипт проверки ЭП;
- файл с ЭП.

Сертификат ключа проверки ЭП и скрипт проверки ЭП должны быть получены по доверенному каналу связи (Например, лично в офисе предприятия-изготовителя, либо загружен с сайта предприятия-изготовителя, с использованием защищенного канала связи)

2. Назначить пользователю право на выполнение скрипта с помощью команды:

chmod +x verify-sign.sh

3. Выполнить проверку ЭП

Для того, чтобы выполнить проверку ЭП необходимо выполнить следующую

#### команду:

./verify-sign.sh --dir [каталог с дистрибутивом] --cert [сертификат ключа проверки ЭП] --sign [файл с ЭП]

Например, для проверки ЭП оптического диска, примонтированного к каталогу /media/omp/CDROM/, необходимо выполнить команду:

./verify-sign.sh --dir /media/omp/CDROM/ --cert cacert.pem --sign
distr.sign

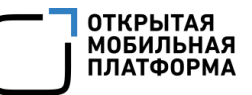

Параметры запуска скрипта приведены в таблице (Таблица 1).

Таблица 1

| Параметр | Описание                          |
|----------|-----------------------------------|
| -h,help  | Вывод справки                     |
| -d,dir   | Каталог с загрузочным модулем ППО |
| -c,cert  | Сертификат ключа проверки ЭП      |
| -s,sign  | Файл с ЭП                         |

В каталоге с загрузочным модулем ППО должны находиться следующие каталоги: checksums, docs, mobile-apps, server. Содержимое каталога с загрузочным модулем может отличаться в зависимости от версии ППО

В случае успешной проверки, будет выведено сообщение:

Verified OK

В случае не успешной проверки будет выведено сообщение:

Verification Failure

В данном случае, необходимо убедиться, что в загрузочный модуль не были внесены изменения, после чего обратиться в службу технической поддержки предприятия-изготовителя ППО, приложив следующие файлы:

— файл с контрольными суммами (путь к файлу: ~/verify\_distr\_sign/distr.md5);

— файл с ЭП;

– сертификат открытого ключа проверки ЭП.

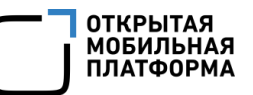

# ПЕРЕЧЕНЬ ТЕРМИНОВ И СОКРАЩЕНИЙ

Используемые в настоящем документе термины и сокращения приведены в таблице (Таблица 2).

Таблица 2

| Термин/<br>Сокращение | Расшифровка                                               |  |  |  |
|-----------------------|-----------------------------------------------------------|--|--|--|
| МП                    | Мобильное приложение                                      |  |  |  |
| МУ                    | Мобильное устройство                                      |  |  |  |
| OC                    | Операционная система                                      |  |  |  |
| ППО                   | Прикладное программное обеспечение «Аврора Центр»         |  |  |  |
| Предприятие-          | Общество с ограниченной ответственностью «Открытая        |  |  |  |
| разработчик,          | мобильная платформа» (ООО «Открытая мобильная             |  |  |  |
| предприятие-          | платформа»)                                               |  |  |  |
| изготовитель          |                                                           |  |  |  |
| ФСТЭК России          | Федеральная служба по техническому и экспортному контролю |  |  |  |
|                       | Российской Федерации                                      |  |  |  |
| ЭП                    | Электронная подпись                                       |  |  |  |

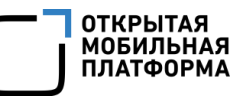

# ЛИСТ РЕГИСТРАЦИИ ИЗМЕНЕНИЙ

| № версии<br>документа | Содержание изменения | ФИО<br>инициатора | Дата          |
|-----------------------|----------------------|-------------------|---------------|
| 1.0                   | Начальная версия     | Фомин П.          | 31.05.2021 г. |
| 1.1                   | Внесены уточнения    | Фомин П.          | 22.10.2021 г. |
|                       |                      |                   |               |
|                       |                      |                   |               |
|                       |                      |                   |               |
|                       |                      |                   |               |
|                       |                      |                   |               |
|                       |                      |                   |               |
|                       |                      |                   |               |
|                       |                      |                   |               |
|                       |                      |                   |               |
|                       |                      |                   |               |
|                       |                      |                   |               |
|                       |                      |                   |               |
|                       |                      |                   |               |
|                       |                      |                   |               |
|                       |                      |                   |               |
|                       |                      |                   |               |
|                       |                      |                   |               |
|                       |                      |                   |               |
|                       |                      |                   |               |
|                       |                      |                   |               |
|                       |                      |                   |               |